| <b>e</b>                                                                                         |                                                             | Data da Revisão:<br>10/02/2025 |                               |                                                                  |                                      |                                 |
|--------------------------------------------------------------------------------------------------|-------------------------------------------------------------|--------------------------------|-------------------------------|------------------------------------------------------------------|--------------------------------------|---------------------------------|
| <b>C</b> EFET-MG                                                                                 | Número: Localizador: Revisão:   MN 014 DTLINFRA-VPN-AND 1 2 |                                | Revisão:<br>1.2               | Página:                                                          | Data para Revalidação:<br>10/02/2026 |                                 |
| Título:<br>Manua                                                                                 | de configuração da VPN no Android                           |                                |                               | Área Emitente:<br>DIRETORIA DE TECNOLOGIA DA<br>INFORMAÇÃO (DTI) |                                      |                                 |
| Elaborador(a):<br>Luciana Guerra e Silva Roq<br>(Coordenação de Atendimer<br>Informação (SUP-TI) | ue<br>1to e Suporte de                                      | Tecnologia da                  | Aprova<br>Marco '<br>Infraest | dor:<br>Fúlio A. N. Ro<br>rutura de Tec                          | drigues (Coorde<br>nologia da Inforr | nadação de<br>nação (INFRA-TI)) |

## **CONFIGURAÇÃO VPN NO ANDROID**

O **FotiClient VPN** é um cliente VPN compatível com a VPN do Cefet-MG. Esse manual ensina a fazer a **instalação** do cliente VPN institucional no sistema operacional Android presente em alguns Smartphones:

1. O aplicativo pode ser instalado via loja de aplicativos do Google, Play Store, a partir do endereço:

https://play.google.com/store/apps/details?id=com.fortinet.forticlient\_vpn

2. Após acessar o endereço clique no botão "Instalar"

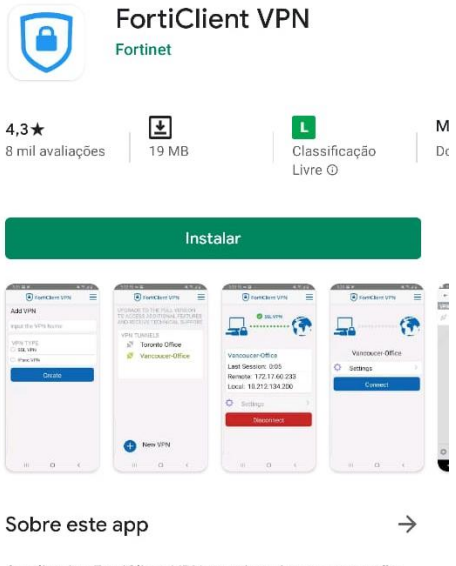

O aplicativo FortiClient VPN permite criar uma conexão VPN segura com o Firewall

Corporativo

| <b>e</b>                                                                                                    | MANUAL                            |                                                            |                               |                                                                  |                                      | Data da Revisão:<br>10/02/2025       |
|----------------------------------------------------------------------------------------------------|-----------------------------------|------------------------------------------------------------|-------------------------------|------------------------------------------------------------------|--------------------------------------|--------------------------------------|
| <b>C</b> EFET-MG                                                                                                    | Número:<br>MN 014                 | mero: Localizador: Revisão:<br>N 014 DTL-INFRA-VPN-AND 1.2 |                               | Revisão:<br>1.2                                                  | Página:<br>2/3                       | Data para Revalidação:<br>10/02/2026 |
| Título:<br>Manua                                                                                                    | de configuração da VPN no Android |                                                            |                               | Área Emitente:<br>DIRETORIA DE TECNOLOGIA DA<br>INFORMAÇÃO (DTI) |                                      |                                      |
| Elaborador(a):<br>Luciana Guerra e Silva Roque<br>(Coordenação de Atendimento e Suporte de Tecnologia da<br>Informação (SUP-TI) |                                   |                                                            | Aprova<br>Marco '<br>Infraest | dor:<br>Fúlio A. N. Ro<br>rutura de Tec                          | drigues (Coorde<br>nologia da Inforn | nadação de<br>nação (INFRA-TI))      |

3. Abra o aplicativo, coloque um nome para a conexão, "CEFET-MG" por exemplo, e marque a opção SSL VPN:

| FortiClient VPN     |
|---------------------|
| Add VPN             |
| CEFET-MG            |
| VPN TYPE<br>SSL VPN |
| O IPsec VPN         |
| Create              |
|                     |

4. Em <u>Server</u>, coloque: **vpn.cefetmg.br**; Em <u>Username</u> preencha o seu **CPF** e clique no botão voltar:

| FortiClient VPN                                                                                      | ≡  |
|----------------------------------------------------------------------------------------------------|----|
| SSL VPN SETTINGS                                                                                     |    |
| Tunnel name<br><sub>CEFET-MG</sub>                                                                   |    |
| Server<br>vpn.cefetmg.br                                                                             | >  |
| <b>Port</b><br>443                                                                                   | >  |
| Username<br><sub>CPF</sub>                                                                           | >  |
| Certificate<br>X.509 certificate in PKCS12 format                                                    | >  |
| Check server certificate                                                                             | >  |
| CA server certificate<br>X.509 CA server certificate in .cer file<br>DELETE VPN                      | >  |
| Delete this VPN tunnel profile<br>Lose all these settings and remove it from the list<br>VPN tunnels | of |

| <b>e</b>                                                                                         | MANUAL                   |                |                               |                                         |                                                | Data da Revisão:<br>10/02/2025  |  |
|--------------------------------------------------------------------------------------------------|--------------------------|----------------|-------------------------------|-----------------------------------------|------------------------------------------------|---------------------------------|--|
| CEFET-MG                                                                                         | Número:                  | Localizador:   |                               | Revisão:                                | Página:                                        | Data para Revalidação:          |  |
| <b>Q</b> 2/2/1/10                                                                                | MIN 014                  | DII-INFKA-VPN- | AND                           | 1.2                                     | 3/3                                            | 10/02/2026                      |  |
| Título:                                                                                          |                          |                |                               |                                         | Área Emitente:                                 |                                 |  |
| Manual de configuração da VPN no Androi                                                          |                          |                | d                             |                                         | DIRETORIA DE TECNOLOGIA DA<br>INFORMAÇÃO (DTI) |                                 |  |
| Elaborador(a):<br>Luciana Guerra e Silva Roq<br>(Coordenação de Atendimer<br>Informação (SUP-TI) | ue<br>nto e Suporte de ' | Tecnologia da  | Aprova<br>Marco '<br>Infraest | dor:<br>Fúlio A. N. Ro<br>rutura de Tec | drigues (Coorde<br>nologia da Inforr           | nadação de<br>nação (INFRA-TI)) |  |

5. Clique em Connect, preencha sua senha institucional :

|   | FortiClient VPN | ≡ |
|---|-----------------|---|
|   |                 |   |
|   | CEFET-MG        |   |
| ¢ | Settings        | > |
|   | Connect         |   |

6. Após a validação de suas credenciais, a seguinte tela demonstra uma conexão bem sucedida:

| FortiClient VPN       |  |  |  |  |
|-----------------------|--|--|--|--|
| SSL VPN               |  |  |  |  |
| CEFET-MG              |  |  |  |  |
| Last Session: 0:04    |  |  |  |  |
| Remote: 222.222.2.222 |  |  |  |  |
| Local: 10.100.0.8     |  |  |  |  |
| Settings              |  |  |  |  |
| Disconnect            |  |  |  |  |

7. Para desconectar, basta clicar em Disconnect.